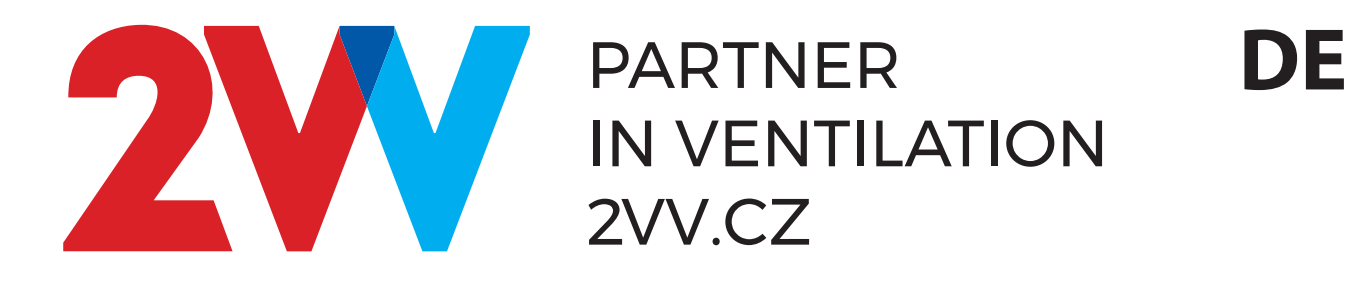

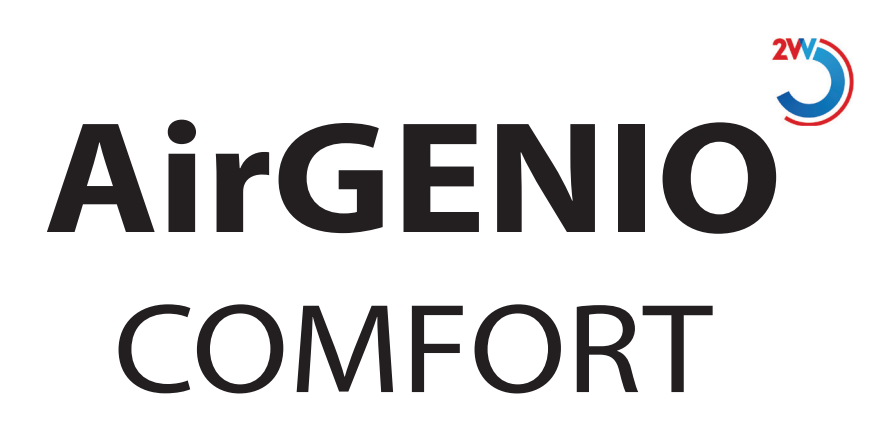

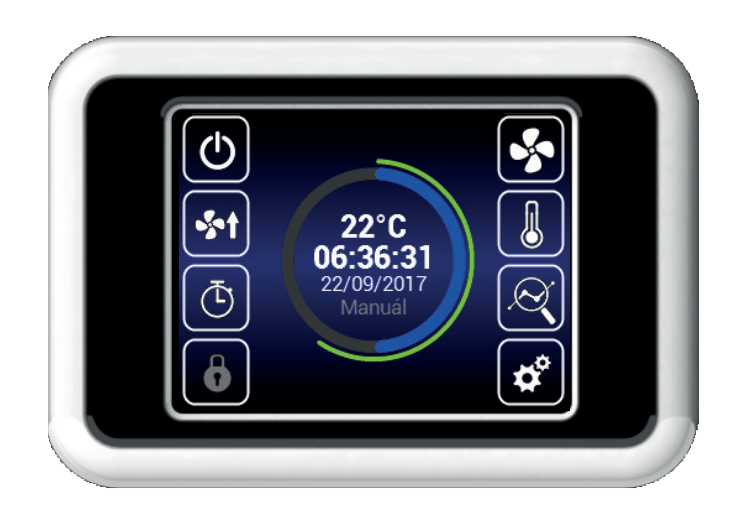

**BETRIEB UND HANDHABUNG** 

# **1. STEUERUNG**

### **INBETRIEBNAHME**

- Nach dem Anschluss des Geräts leuchtet das Display auf und die Daten werden geladen. Sobald sie vollständig geladen sind, ist das Gerät bereit für die Inbetriebnahme.
- Die Fernsteuerung verfügt über einen Touchscreen die Steuerung des Geräts erfolgt durch Antippen der angezeigten Symbole.

#### **Inbetriebnahme:**

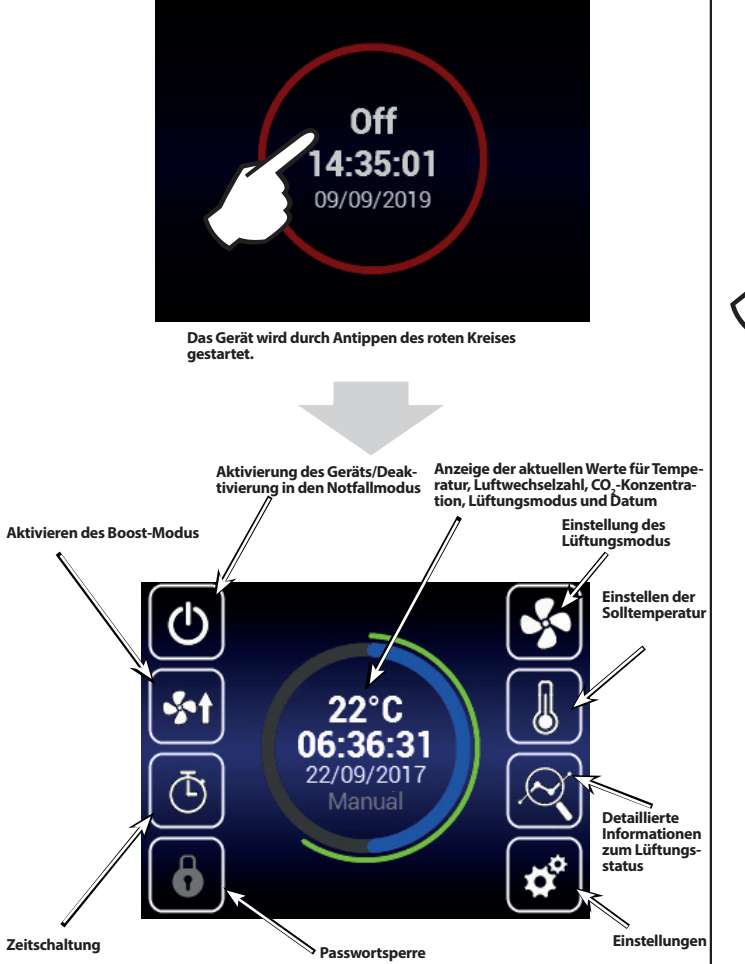

22°C 06:33:10 22/09/2017 T Heizungskühlung läuft Zeitmodus aktiv Präsenzmodus aktiv 22°C 13:04:02 03/09/2019 ð 

Der Boost-Modus wird durch Antippen des Symbols aktiviert. Im Bereich für den Lüftungsmodus wird angezeigt, dass der Boost-Modus aktiv ist.

#### **INFORMATIONEN ZUM LÜFTUNGSSTATUS** Ì

Dieser Bildschirm zeigt den Gerätestatus und die Sensorwerte an:

- Aktueller Luftstrom beider Lüfter •
- Zu- und Ablufttemperatur .
- Leistung der elektrischen Vor- und Nachheizung
- Wert des angeschlossenen Luftqualitätssensors •

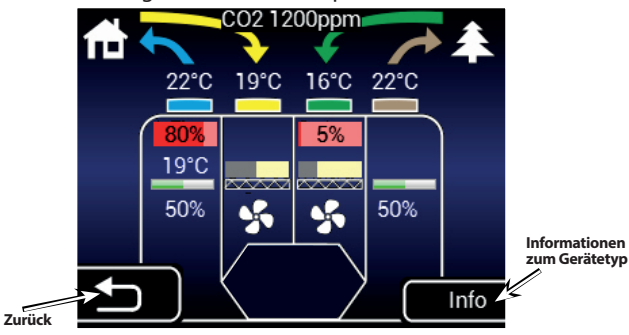

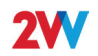

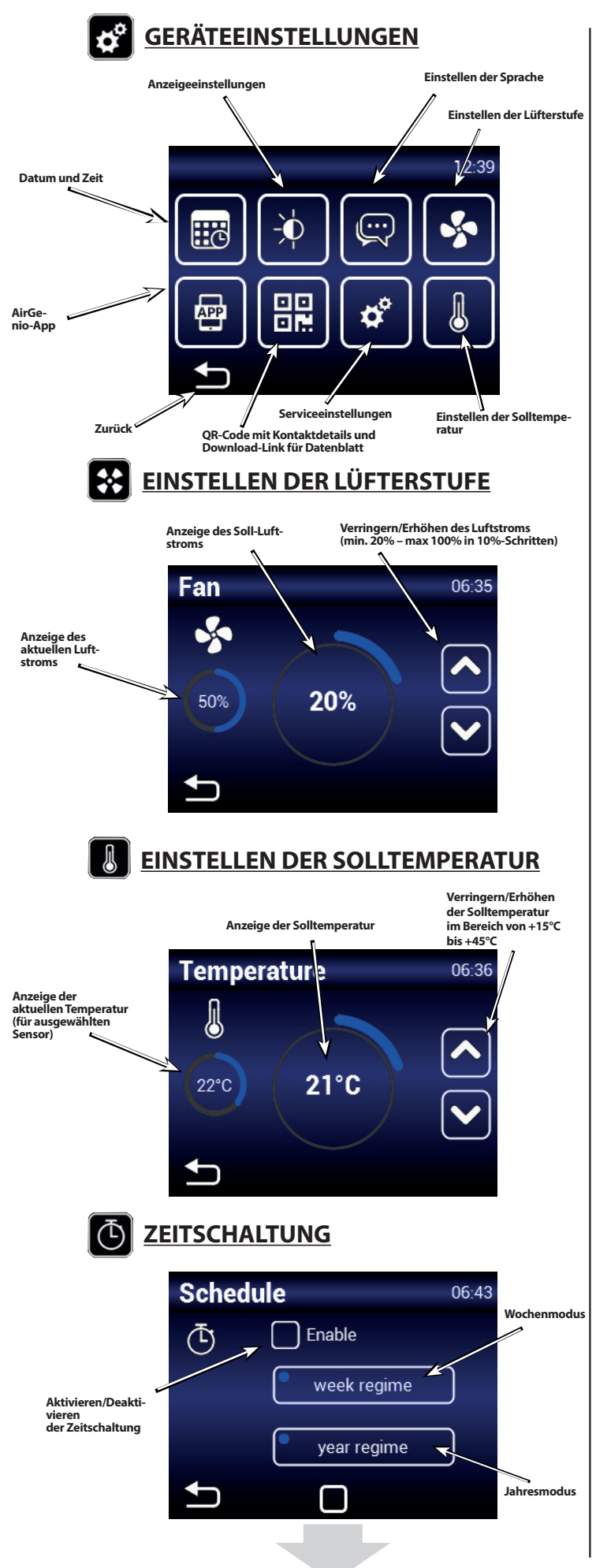

## Wochenmodus

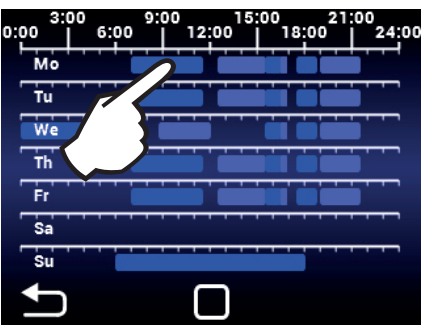

Tippen Sie auf einen Tag, um Lüftermodi einzustellen.

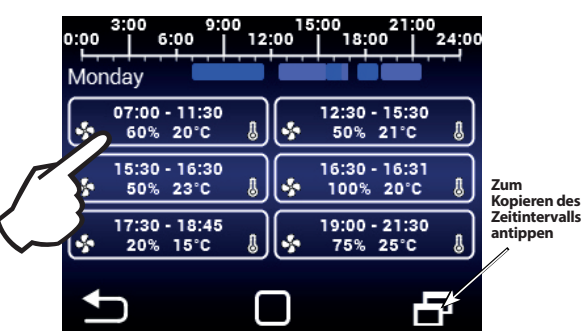

Tippen Sie hier, um einzelne Lüfterintervalle einzustellen (Ein-/Ausschaltzeit, Lüftermodus, Lüfterstufe, Temperatur).

### Jahresmodus

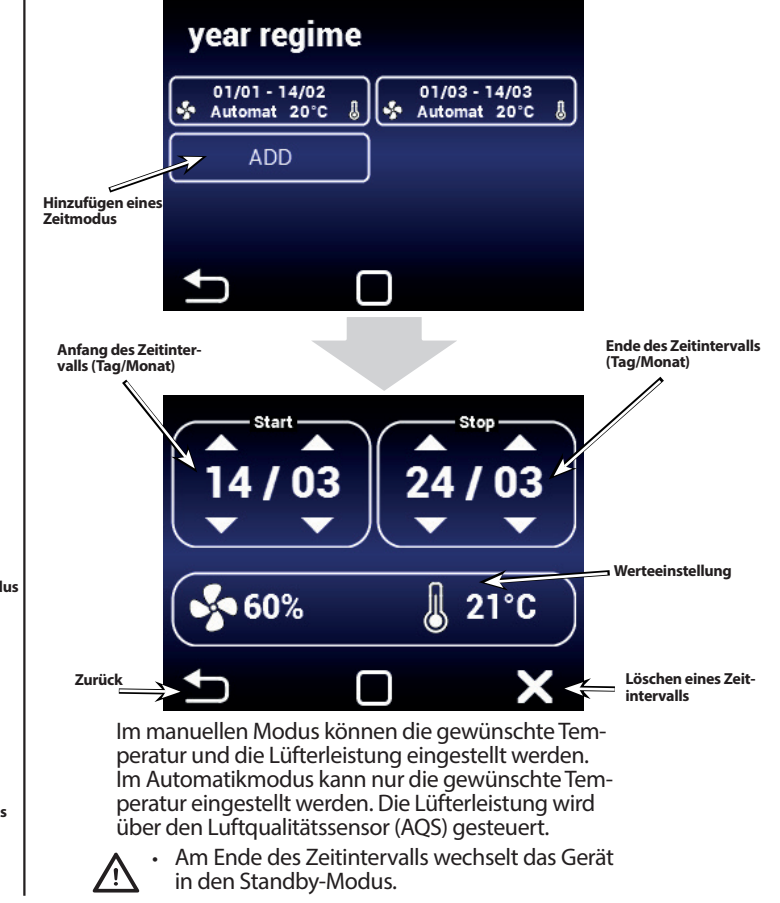

# **2W**

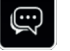

## **EINSTELLEN DER SPRACHE**

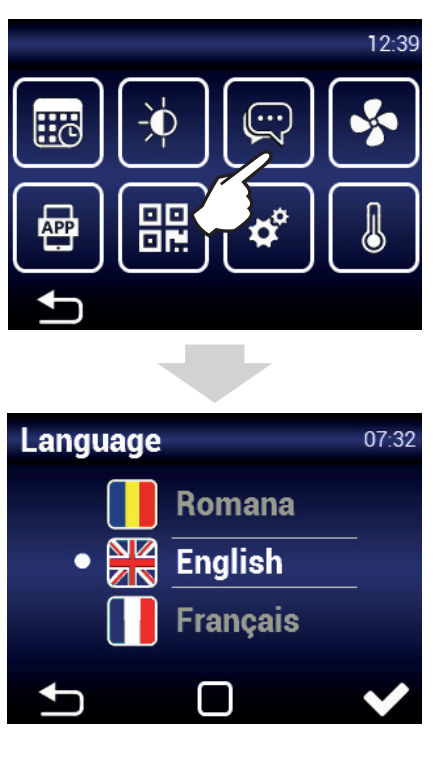

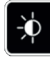

## ANZEIGEEINSTELLUNGEN

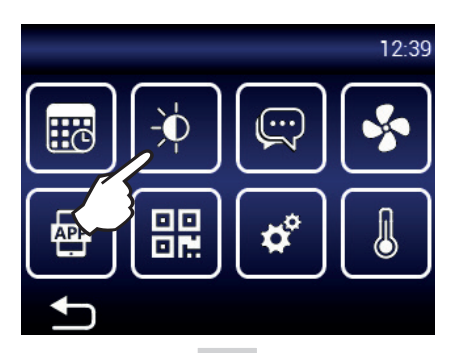

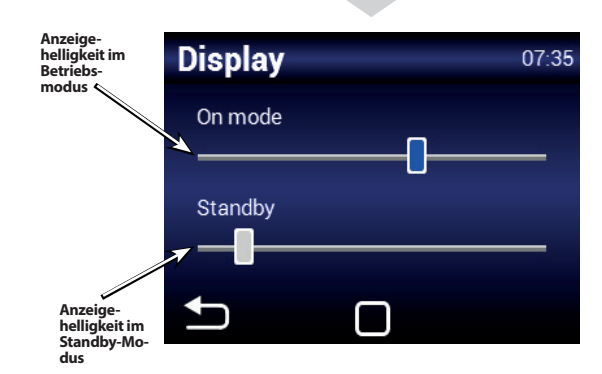

AirGENIO-App APP

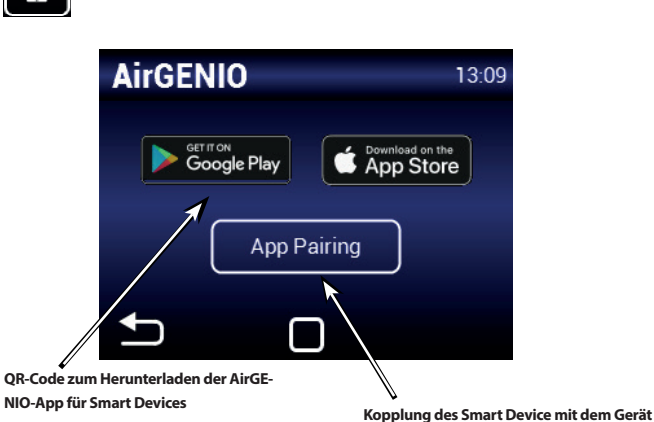

Kopplung des Smart Device mit dem Gerät

Die Eingabe der IP-Adresse und der PIN des Geräts kann manuell erfolgen oder mittels eines QR-Codes zur Schnellkopplung.

mittels OR-Code

1. Kopplung mittels QR-Code

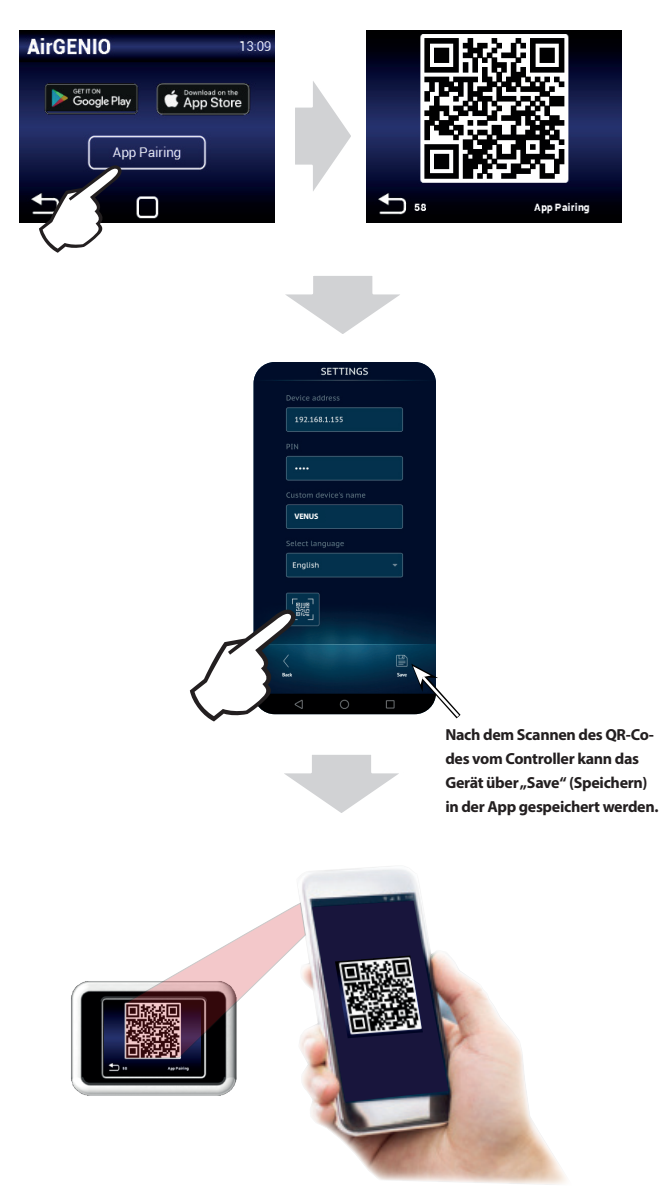

4

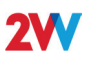

## MENÜ "SERVICE"

- $\bigwedge$  · Der Zugriff auf das Menü"Service" erfolgt mit Code **1616**.
  - Dieses Menü ist vorwiegend für Servicetechniker oder für Benutzer mit Erfahrung im Bereich HLK vorgesehen. Änderungen in diesem Menü können zu Funktionsfehlern des Geräts führen. Wenn Sie unsicher sind, kontaktieren Sie zuerst Ihren Händler, um weitere Informationen zu erhalten.

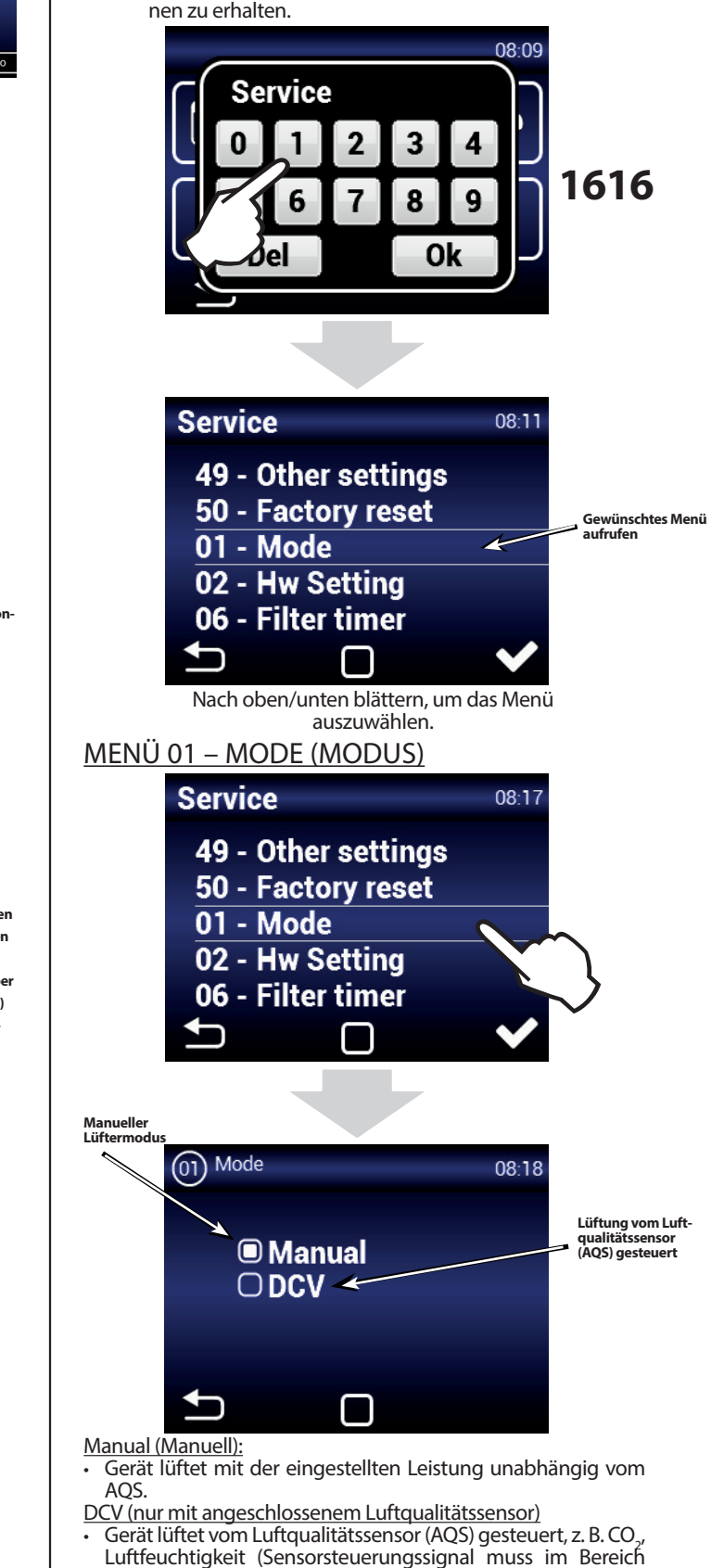

2. Manuelle Kopplung டு **s**t 22°C 14:34:28 ٢ \* \* 8 08:01 Network IP address: 192.168.1.100 App PIN: 0000 Mask: 255.255.255.0 Gateway: 192.168.1.0 MAC address: 00:0a:14:1e:28:32 DHCP: ON SETTINGS P-Adresse vom Controller eingeben 192.168.1.100 PIN vom Controller .... eingeben Gerätename VENUS Sprache aus-wählen Nach dem Eingeben aller Informationen om Controller kann das Gerät über "Save" (Speichern) in der App gespeichert werden. EINSTELLEN VON ZEIT UND DATUM Time&Date 08:09 VI υu υυ UI 2011 07 07 08 08 2018 09 09 10 10 2020 10 10 11 2021

von 0 – 10 V liegen).

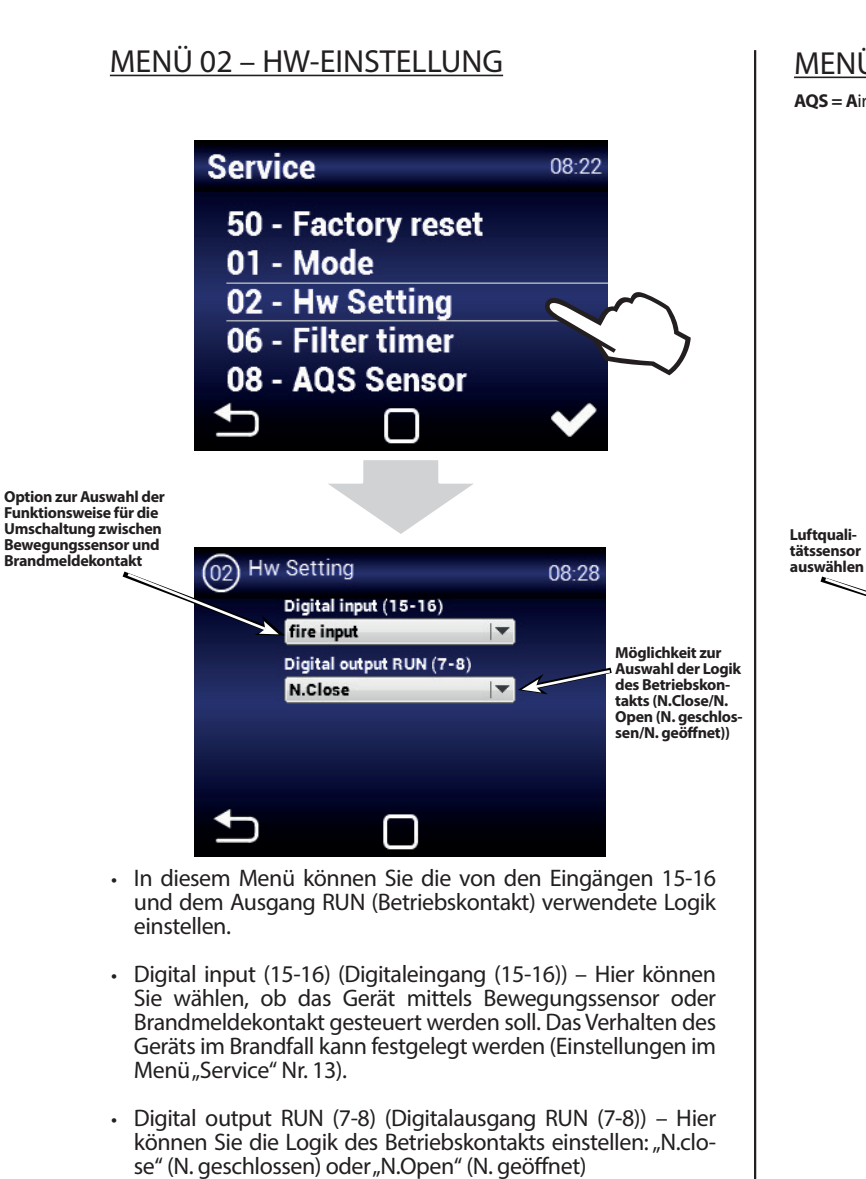

#### MENÜ 06 – FILTER TIMER

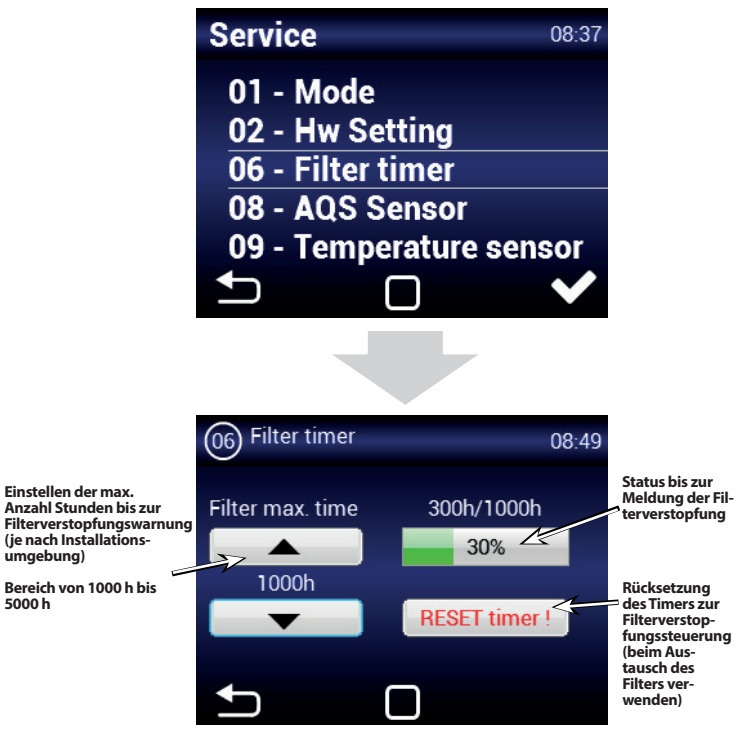

#### MENÜ 08 – AQS SENSOR

AQS = Air Quality Sensor = Luftqualitätssensor

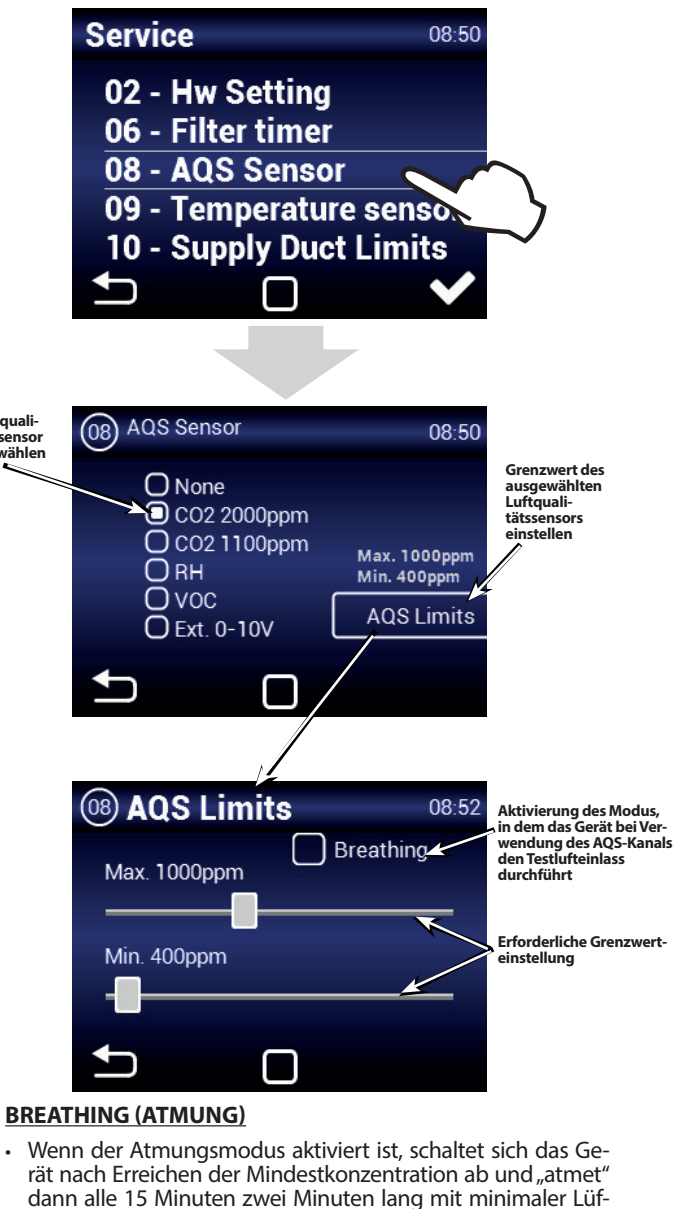

### bis zum nächsten Einatmen wieder aus. MENÜ 09 – TEMPERATURE SENSOR

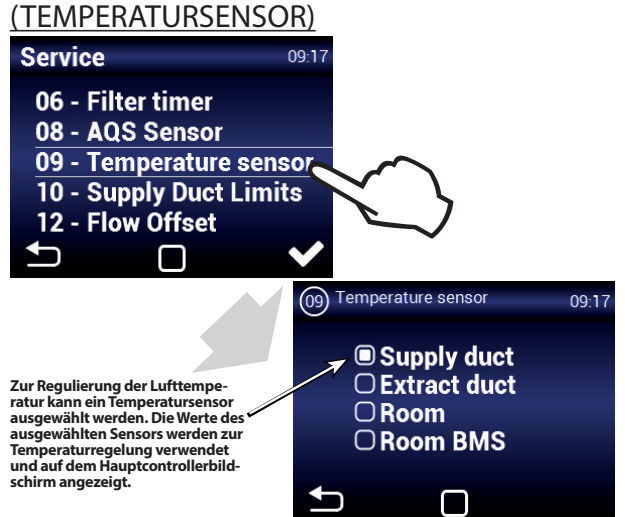

terleistung ein. Wenn die Konzentration den Maximalwert übersteigt, wird die Lüftung wieder eingeschaltet. Wenn der

Maximalwert nicht überschritten wird, schaltet sich das Gerät

umgebung)

5000 h

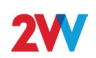

#### Supply duct (Zuluftkanal):

Das Gerät wird durch den Zuluft-Temperatursensor gesteuert. Geeignet für Installationen, bei denen dieselbe Zulufttemperatur in den Räumen erforderlich ist und in den einzelnen Räumen nach Bedarf weiter angepasst wird. Es kommt nicht zum lokalen Überheizen. Geeignet für Mehrzonen-Lüftung. Das Gerät reagiert bei dieser Einstellung schnell auf Temperaturänderungen. ACHTUNG: Bei dieser Einstellung können keine maximalen und minimalen Grenzwerte für den Kanal definiert werden. Der maximale Grenzwert im Kanal ist die gewünschte Temperatur. Die Minimaltemperatur ist auf 15 °C eingestellt. (Zur Anpassung wechseln Sie zum Abluftsensor, passen Sie den Grenzwert an und wechseln Sie wieder zum Zuluftsensor: Der Minimalwert wird entsprechend den Einstellungen berücksichtigt.)

#### Extract duct (Abluftkanal):

Das Gerät wird durch den Abluft-Temperatursensor gesteuert. Geeignet für Installationen, bei denen die durchschnittliche Ablufttemperatur überwacht und die Zulufttemperatur für ein komfortables Klima im Gebäude angepasst werden muss. Geeignet für Einzonen-Lüftung, bei der die Zuluft einen Raum betrifft. Das Gerät reagiert bei dieser Einstellung langsamer auf Temperaturänderungen. Die Zulufttemperatur liegt zwischen der minimalen und der maximalen Zulufttemperatur.

#### Room (Raum):

Das Gerät wird vom Temperatursensor im Raum gesteuert. Geeignet für Installationen, bei denen die lokale Raumtemperatur überwacht und die Zulufttemperatur für ein komfortables Klima im Raum angepasst werden muss. Geeignet für Einzonen-Lüftung, bei der die Zuluft einen Raum betrifft. Die Zulufttemperatur liegt zwischen der minimalen und der maximalen Zulufttemperatur. Entsprechend der Einstellung in Menü 10 "Supply Duct Limits" (Zuluftkanalgrenzwerte).

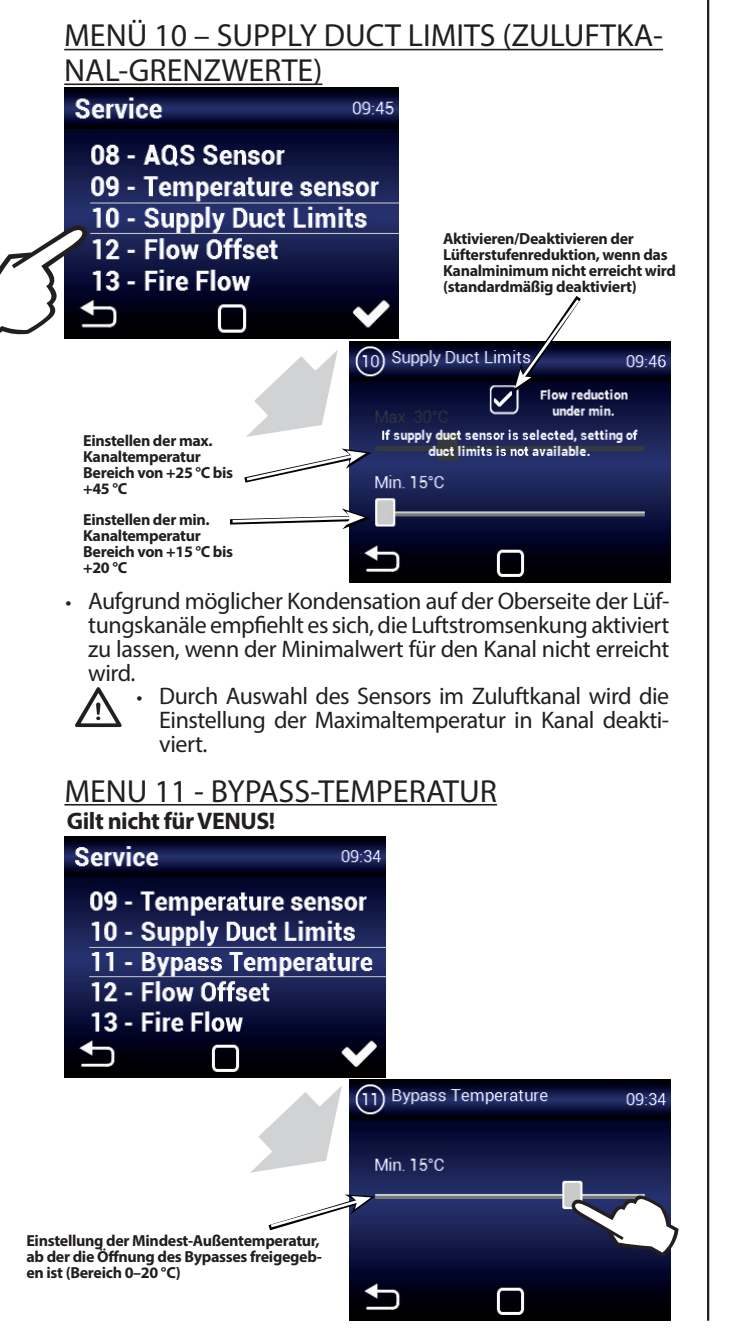

#### MENÜ 12 – FLOW OFFSET (LUFTSTROMABWEICHUNG)

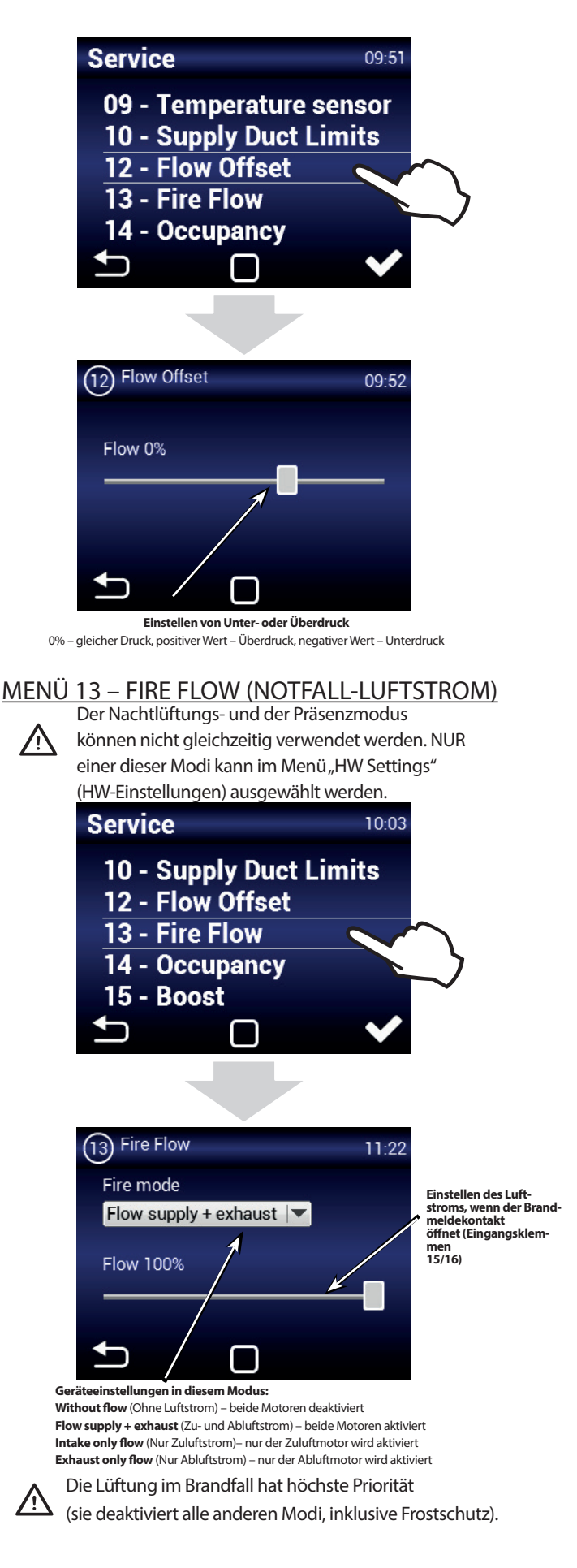

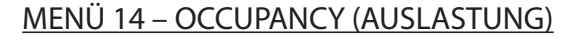

Der Nachtlüftungs- und der Präsenzmodus können nicht gleichzeitig verwendet werden. NUR einer dieser

Modi kann im Menü "HW Settings" (HW-Einstellungen) ausgewählt werden.

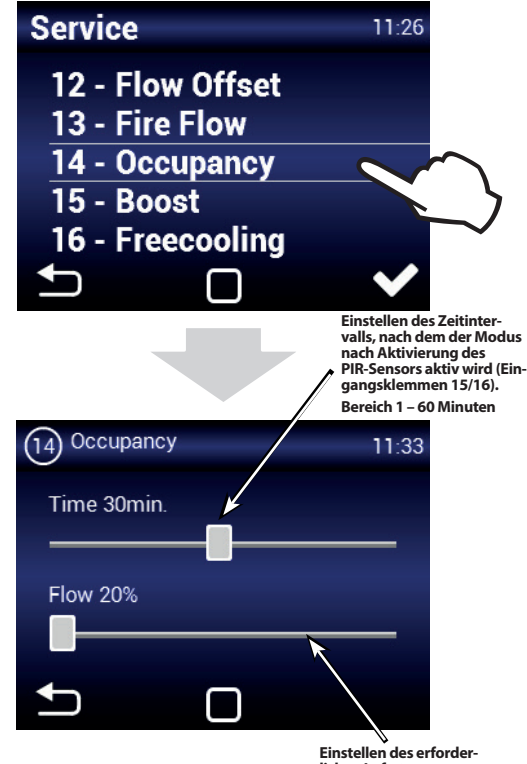

lichen Luftstroms Bereich von 20% bis 50%

#### MENÜ 15 – BOOST

Der Boost-Modus kann über die Taste am Eingang 13/14 oder über das Feld "Boost" (siehe Abbildung) im Haupt-

bildschirm aktiviert werden. Service 11:39 13 - Fire Flow 14 - Occupancy 15 - Boost 16 - Freecooling 17 - PID params (15) Boost 11:39 From OFF Time 3min Flow 100% Einstellen des Zeitintervalls, während dem der Mo dus nach Aktivierung des BOOST-Kontakts aktiv ist Finstellen des erforder lichen Luftstroms Mit dem Boost-Modus wird das Gerät aus dem Standby-Modus aktiviert. Die Aktivierung kann nur über eine externe Taste erreicht werden. Das Gerät wird nach Betätigen der Taste auto matisch für die eingestellte Zeit mit der eingestellten Leistung aktiviert.

ACHTUNG: Nach Ende dieses Modus wechselt das Gerät nicht mehr zurück in den Standby-Modus, sondern bleibt aktiv. Das Gerät arbeitet mit dem vor dem Wechsel in den Standby-Modus eingestellten Wert.

#### MENÜ 16 – NIGHT VENTILATION (NACHTLÜFTUNG)

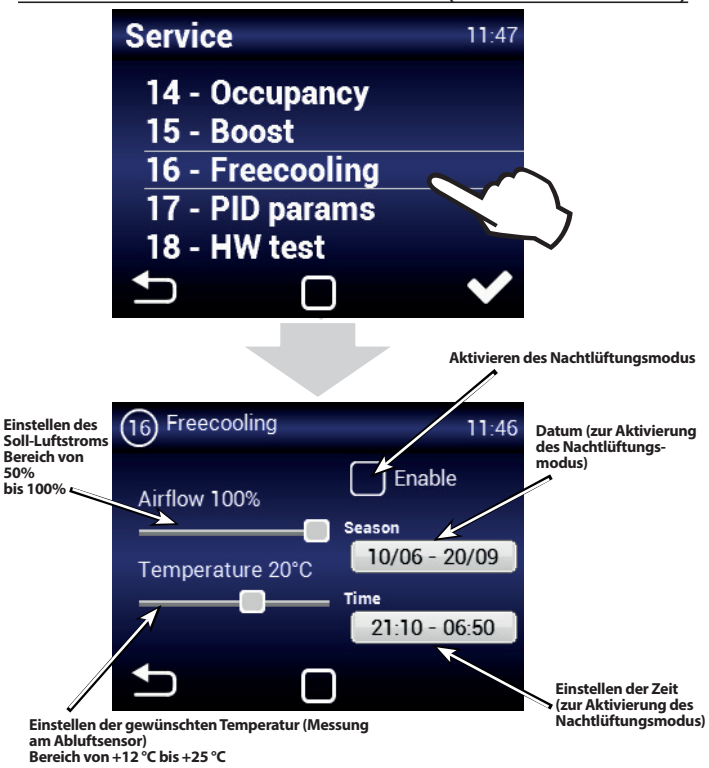

Der Nachtlüftungsmodus ist geeignet zur nächtlichen Belüftung im Sommer. Wenn der Modus aktiviert ist und alle ausgewählten Bedingungen erfüllt sind: VENUS - wird der Abluftlüfter ausgeschaltet. Der Zuluftlüfter wechselt in den Nachtlüftungsmodus (Druckbelüftung ohne Wärmerückgewinnung). Für effiziente Überdruck-Nachtlüftung muss ausreichend Undichtigkeit der Gebäudehülle vorliegen (z. B. offene Lüftungsschlitze an Fenstern), um einen Luftstrom durch den Wärmetauscher im Abluftkanal zu vermeiden.

DAPHNE - kommt es zwecks Zuführung kühlerer Luft in das Objekt (es findet kein Wärmeaustausch statt) zum vollkommenen Öffnen des Umlaufs (Bypass).

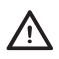

 $\mathbb{N}$ 

Der Zeitpunkt für die Aktivierung der Nachtlüftung wird überwacht, selbst wenn das Gerät sich im Standby-Modus befindet (zur ausgewählten Zeit am ausgewählten Datum wird das Gerät aktiviert und ermittelt, ob die Nachtlüftung aktiviert werden kann).

Die Nachtlüftung ersetzt keine Klimaanlage. Hauptzweck des Geräts ist die Lüftung, nicht die Kühlung.

#### MENÜ 17 – PID PARAMS (PID-Parameter)

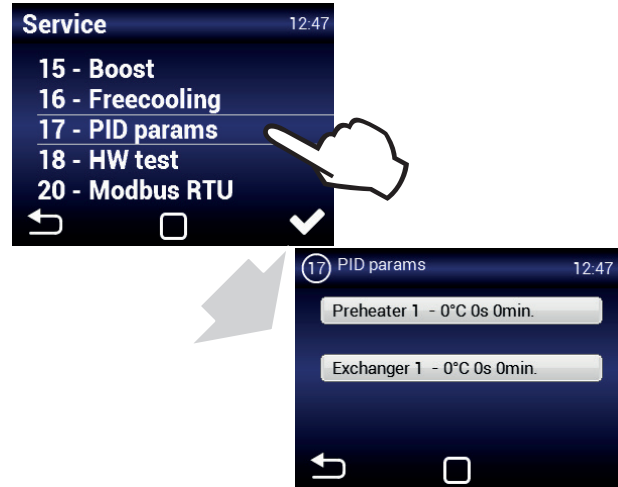

Hiermit werden die Regelungsparameter definiert, wenn die Regelung variabel oder inkonsistent ist. Diese Einstellung darf nur nach Rücksprache mit dem Hersteller vorgenommen werden.

8

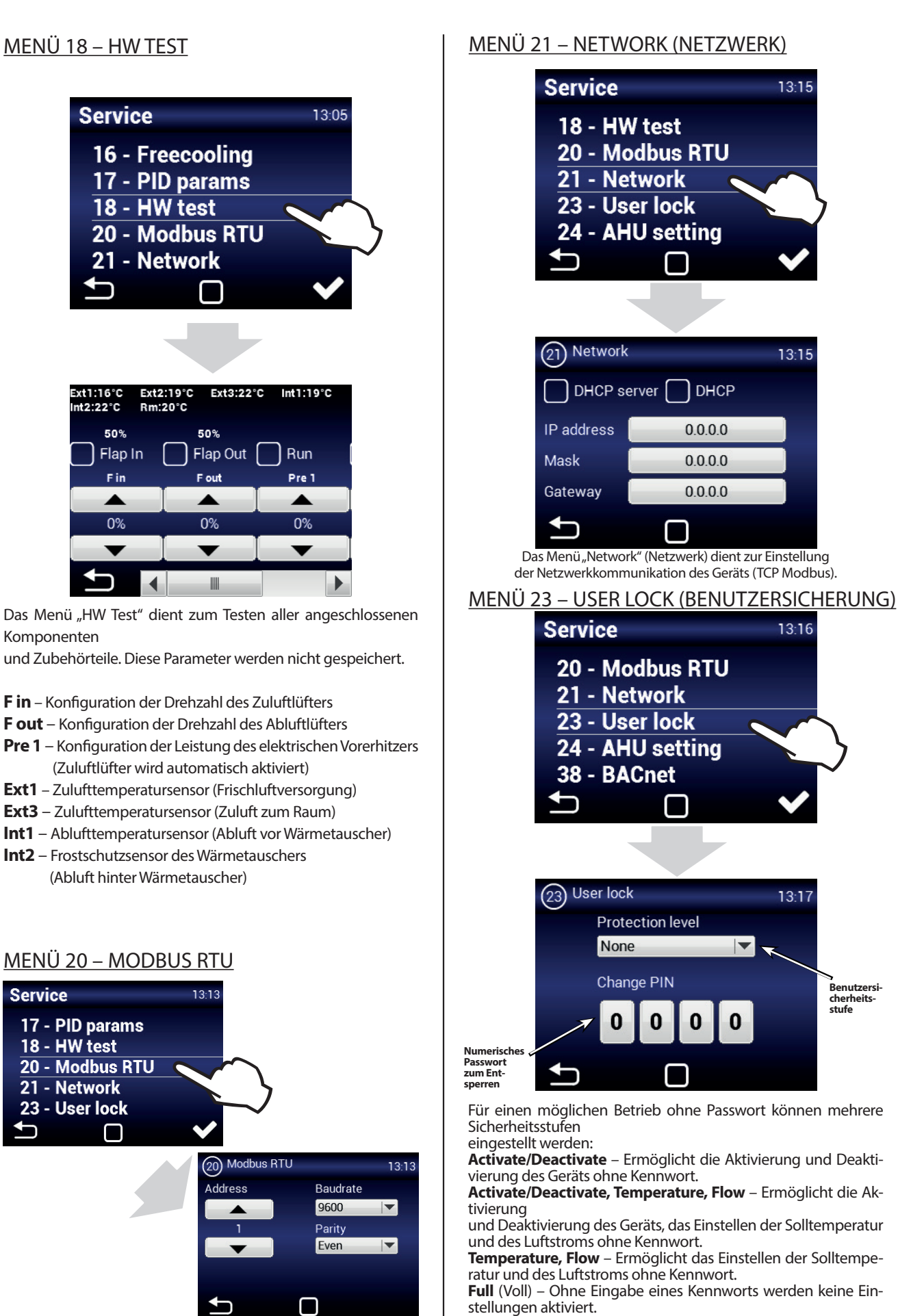

Das Menü "Modbus RTU" dient zum Einstellen der Modbus-Kommunikation.

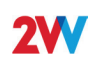

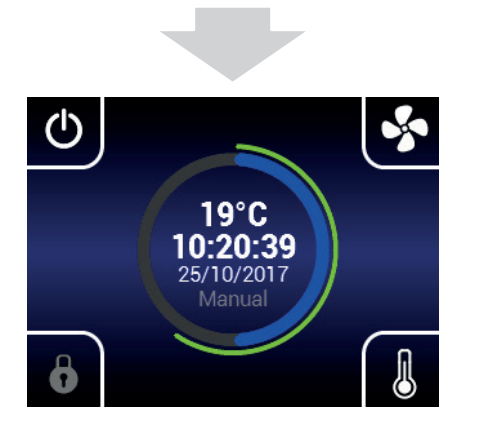

Nach der Eingabe des Passworts kann das Gerät vollständig bedient und eingestellt werden.

#### MENÜ 38 – BACnet

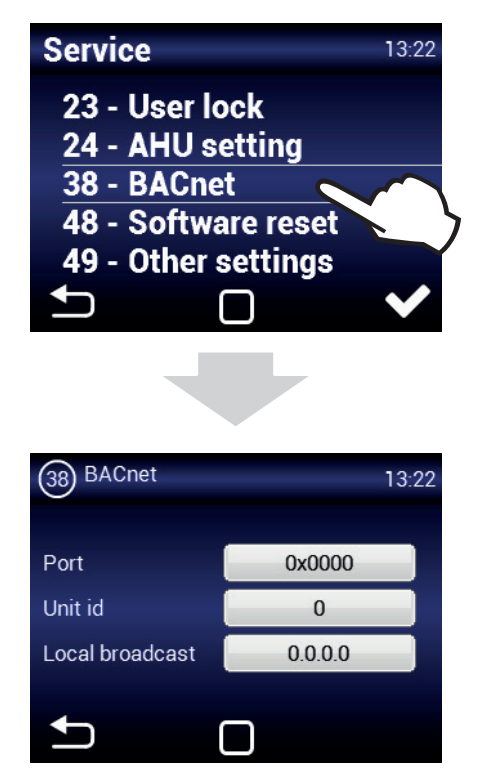

Das Menü "BACnet" dient zum Einstellen der Netzwerkkommunikation des Geräts (ModBus TCP).

### MENÜ 48 – SOFTWARE RESET

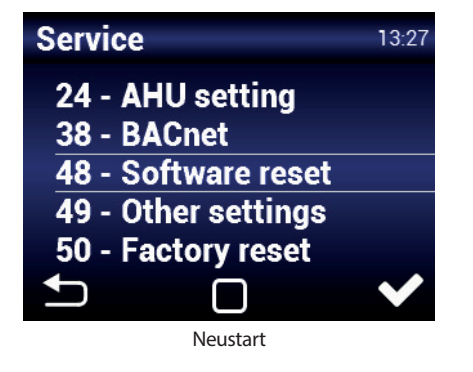

#### MENÜ 49 – OTHER SETTINGS (ANDERE EINSTELLUNGEN)

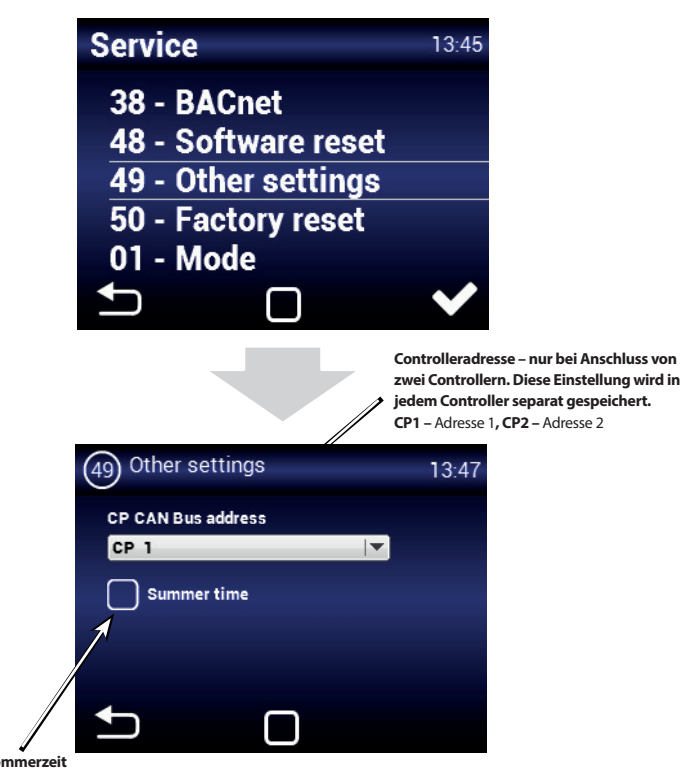

aktiviert/deaktiviert

## MENÜ 50 – FACTORY RESET (WERKSEINSTELLUNGEN)

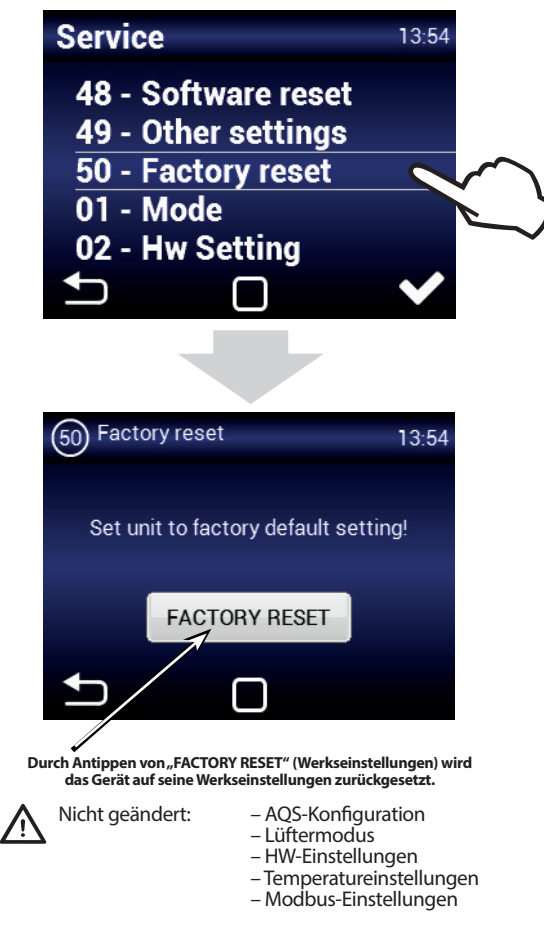

# **EMPFOHLENE EINSTELLUNGEN**

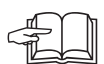

Empfohlene Einstellungen für den optimalen Betrieb des Geräts im Menü "Service" 1616 für Benutzer ohne umfassende Kenntnisse im Verhalten des Wärmetauschers.

Ein Temperatursensor im Abluftkanal oder im Raum wird empfohlen (wenn der CT-ROOM-Sensor installiert ist).

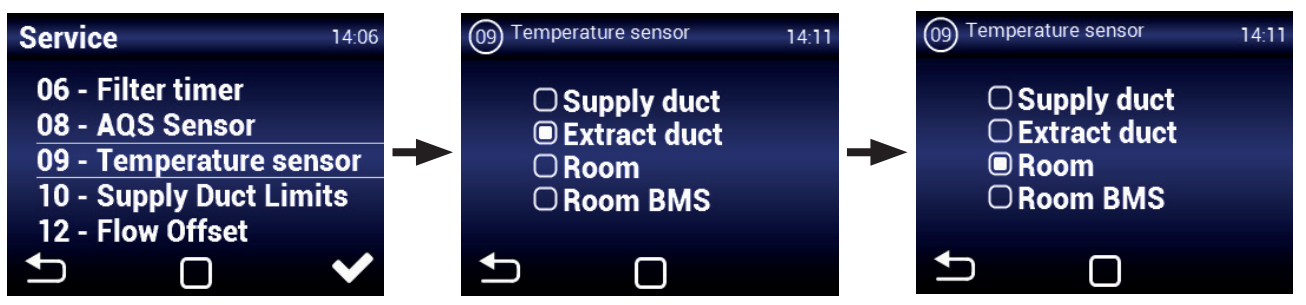

Temperaturgrenzwerte in den Kanälen für Frischluft zum Gebäude: Min. +15 °C, Max. +30 °C, Luftstromsenkung (aktiv)

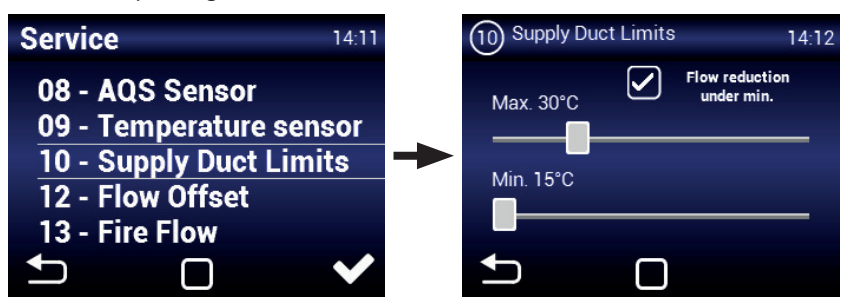

Nachtlüftung – Prüfen Sie, ob der Zeitraum für die Aktivierung dieses Modus korrekt ist (nur Sommermonate).

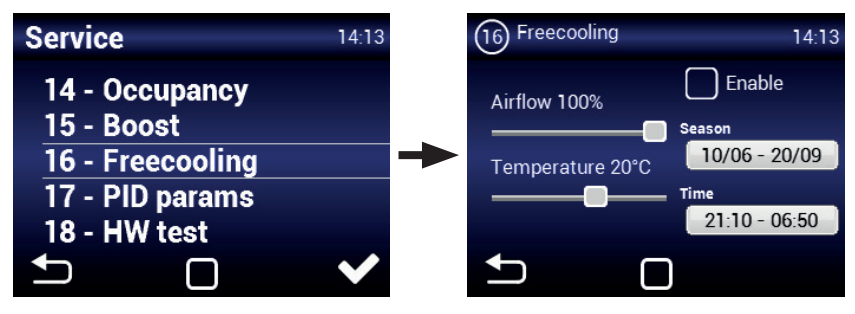

# 2. WARTUNG

### FILTERWECHSEL

![](_page_11_Picture_3.jpeg)

Falls die Filter nicht wieder ordnungsgemäß eingesetzt werden, kann sich die Funktionsfähigkeit verschlechtern; der Vorerhitzer kann überhitzen und der Lüfter kann beschädigt werden.

![](_page_11_Picture_5.jpeg)

Nach dem Prüfen oder Ersetzen der Filter muss die Filtersteuerung neu gestartet werden (siehe "MENÜ 06 – FILTER TIMER").

# **3. FEHLERBEHEBUNG**

Ein Gerätefehler wird mit einem roten Ausrufezeichen in der Mitte des Displays signalisiert. Durch Antippen des Ausrufezeichens werden weitere Informationen zum Fehler angezeigt (siehe folgende Tabelle).

| $(\mathbf{Q})$ | 5 - Extract fan failure                                          |
|----------------|------------------------------------------------------------------|
|                | 6 - Clogged supply air filter                                    |
|                | 9 - Exchanger 1 failure                                          |
|                | 18 - Supply - supply duct temperature<br>sensor failure (T-EXT3) |
| 6              | 21 - Extract - return duct temperature<br>59                     |

| Meldung im Display                                                         | Verhalten des Geräts         | Mögliches Problem                                                      | LÖSUNG                                                                                                    |
|----------------------------------------------------------------------------|------------------------------|------------------------------------------------------------------------|----------------------------------------------------------------------------------------------------|
| 1 – Heizregister 1 überhitzt                                               | Gerät lüftet                 | Überhitzter el. Wärmetauscher oder<br>beschädigter Sensor              | Vergewissern Sie sich, dass die Luft ungehindert durch das Ge-<br>rät strömt, dass der el. Wärmetauscher sich ausreichend abkühlt<br>bzw. dass der Sicherheitsthermostat der el. Nachheizung nicht<br>beschädigt ist.                                              |
| 3 – Überhitzter Vorerhitzer                                                | Gerät lüftet                 | Überhitzter el. Vorerhitzer oder be-<br>schädigter Sensor              | Vergewissern Sie sich, dass die Luft ungehindert durch das Ge-<br>rät strömt, dass der el. Wärmetauscher sich ausreichend abkühlt<br>bzw. dass der Sicherheitsthermostat der el. Nachheizung nicht<br>beschädigt ist.                                              |
| 4 – Zuluftlüfter Fehler                                                    | Gerät läuft nicht            | Überhitzter Lüfter oder Defekt des<br>Thermokontakts des Zuluftlüfters | Ermitteln Sie die Ursache der Überhitzung: defektes Lager, Kurz-<br>schluss                                                                                                    |
| 5 – Abluftlüfter Fehler                                                    | Gerät läuft nicht            | Überhitzter Lüfter oder Defekt des<br>Thermokontakts des Zuluftlüfters | Ermitteln Sie die Ursache der Überhitzung: defektes Lager, Kurz-<br>schluss                                                                                                    |
| 6 – Verstopfter Zuluftfilter                                               | Gerät lüftet                 | Verstopfter Filter                                                     | Wenn der Filter ersetzt wurde bzw. wenn er nicht ersetzt werden muss, setzen Sie die Filterverstopfungseinstellung zurück.                                                                                                    |
| 7 – Verstopfter Abluftfilter                                               | Gerät lüftet                 | Verstopfter Filter                                                     | Wenn der Filter ersetzt wurde bzw. wenn er nicht ersetzt werden muss, setzen Sie die Filterverstopfungseinstellung zurück.                                                                                                    |
| 12 – CO2-Sensor-Fehler                                                     | Gerät lüftet                 | Defekter Luftqualitätssensor                                           | Prüfen Sie den Luftqualitätssensor und seinen Anschluss am Gerät.                                                                                                    |
| 16 – Zuluft – Außen-<br>temperatursensor Fehler<br>(T-EXT1)                | Gerät lüftet                 | Defekter Kontakt oder Sensor                                           | Prüfen Sie den Anschluss des Sensors und ersetzen Sie ihn ggf.<br>(professioneller Service).                                                                                                    |
| 17 – Zuluft – Temperatur-<br>sensor hinter dem Wärme-<br>tauscher (T-EXT2) | Gerät lüftet                 | Defekter Kontakt oder Sensor                                           | Prüfen Sie den Anschluss des Sensors und ersetzen Sie ihn ggf.<br>(professioneller Service).                                                                                                    |
| 18 – Zuluft – Zuluftka-<br>nal-Temperatursensor-Feh-<br>ler (T-EXT3)       | Gerät lüftet                 | Defekter Kontakt oder Sensor                                           | Prüfen Sie den Anschluss des Sensors und ersetzen Sie ihn ggf.<br>(professioneller Service).                                                                                                    |
| 21 – Abluft – Rückführka-<br>nal-Temperatursensor-Feh-<br>ler (T-INT1)     | Gerät lüftet                 | Defekter Kontakt oder Sensor                                           | Prüfen Sie den Anschluss des Sensors und ersetzen Sie ihn ggf.<br>(professioneller Service).                                                                                                    |
| 22 – Abluft – Wärme-<br>tauscher-Frostschutzsen-<br>sor-Fehler (T-INT2)    | Gerät lüftet                 | Defekter Kontakt oder Sensor                                           | Prüfen Sie den Anschluss des Sensors und ersetzen Sie ihn ggf.<br>(professioneller Service).                                                                                                    |
| 25 – Raumtemperatursen-<br>sor-Fehler (T_Room)                             | Gerät lüftet                 | Defekter Kontakt oder Sensor                                           | Prüfen Sie den Anschluss des Sensors und ersetzen Sie ihn ggf.                                                                                                    |
| 74 – Luftstromsenkung,<br>minimale Kanaltemperatur<br>nicht erreicht       | Gerät arbeitet eingeschränkt | Mindesttemperatur im Kanal wurde<br>nicht erreicht                     | Die Zu- und Ablufttemperatur ist zu niedrig. Es besteht die Ge-<br>fahr, dass das Gebäude zu stark gekühlt wird oder dass sich<br>Kondenswasser in den Kanälen bildet. Möglicher Fehler des<br>Temperatursensors T-EXT3.                                           |
| Kondensation                                                               | Gerät läuft                  | Hoher Kondensatstand im Gerät                                          | Prüfen Sie, ob der Abfluss an den Auslass des Kondensattanks<br>angeschlossen ist, ob der Anschluss sicher sitzt und ob der Ab-<br>fluss voller Wasser ist.<br>Prüfen Sie die Durchgängigkeit der Kanäle und die korrekte Posi-<br>tion des Geräts für den Ablauf. |
| Gerät lüftet unzureichend<br>oder starke Geräuschent-<br>wicklung          | Gerät läuft                  | Verstopfter Filter oder Kanal                                          | Prüfen Sie, ob die Filter oder die Kanäle verstopft sind.                                                                                                    |

# 4. SCHLUSSBEMERKUNG

![](_page_13_Picture_2.jpeg)

Lesen Sie nach der Installation des Geräts die Anleitung zum sicheren Betrieb sorgfältig durch. Diese Anleitung enthält Beispiele für mögliche Probleme und empfohlene Lösungen. Bei Anliegen oder Rückfragen kontaktieren Sie unseren Vertrieb oder unsere Technikabteilung.

#### KONTAKT

## Adresse

2VV, s.r.o. Fáblovka 568 533 52 Pardubice Tschechische Republik **Website:** 

http://www.2vv.cz/

![](_page_13_Picture_8.jpeg)